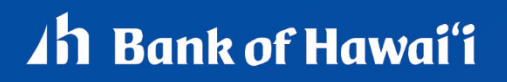

BANKOH BUSINESS CONNECTIONS

## QUICK REFERENCE GUIDE Balance and Transaction Reporting

#### **Account Summary**

Go to **Reporting**, then select **Balance and Transaction Reporting** and the default view is Account Summary. This lists the balances of accounts you have permission to view. If applicable, **Deposit Accounts**, **Loan Accounts and Investment Accounts** are shown in separate sections of the **Account Summary**. By drilling down into specific accounts, you can access transaction details and images.

Note: The scales icon no longer applies. Instead, use Custom Reporting.

| Account Summary                                                          |                            |                          |                  |                     |                               |                          |
|--------------------------------------------------------------------------|----------------------------|--------------------------|------------------|---------------------|-------------------------------|--------------------------|
|                                                                          |                            |                          |                  |                     |                               |                          |
|                                                                          |                            |                          |                  |                     | _                             |                          |
| All Accounts Accounts                                                    | unt Groups Cust            | om Reporting             | Transaction Sear | ch                  |                               |                          |
|                                                                          |                            |                          |                  |                     |                               |                          |
|                                                                          |                            |                          |                  |                     | Refresh Ba                    | alances 08/25/2020 01:47 |
|                                                                          |                            |                          |                  |                     |                               |                          |
| <ul> <li>Deposit Accounts</li> <li>* The totals shown reflect</li> </ul> | ct the subset of items di  | played in the current vi | iew.             |                     | Opening Ledger                | Current Available        |
|                                                                          |                            |                          |                  |                     | 26,717,997.40                 | 26,717,989.23            |
|                                                                          |                            |                          |                  |                     |                               |                          |
|                                                                          |                            |                          |                  |                     |                               | <del>0</del> D           |
| Filter Select fields                                                     | •                          |                          |                  |                     |                               | All Accounts 👻           |
| Account Number                                                           | Opening Available          | Relationship Balance     | Current Ledger   | Balances As Of      | Account Name                  | Account Type             |
| 2                                                                        | 18.456.606.73              |                          | 18,456,606.73    | 08/25/2020 00:27:46 | DEMO COMPANY - OPERATING      | Demand Deposit           |
|                                                                          | 44,323.85                  |                          | 44,323.85        | 08/25/2020 00:27:46 | DEMO COMPANY - PAYROLL        | Demand Deposit           |
|                                                                          | 0.00                       | 0.00                     | 8,213,497.93     | 08/25/2020 13:47:27 | DEMO ACCOUNT ONE              | Demand Deposit           |
|                                                                          | 0.00                       | 0.00                     | 777.36           | 08/25/2020 13:47:27 | DEMO ACCOUNT TWO              | Demand Deposit           |
|                                                                          | 0.00                       | 0.00                     | 541.26           | 08/25/2020 13:47:27 | DEMO ACCOUNT THREE            | Demand Deposit           |
|                                                                          | 0.00                       | 0.00                     | 1,637.99         | 08/25/2020 13:47:27 | DEMO ACCOUNT FOUR             | Demand Deposit           |
|                                                                          | 0.00                       | 0.00                     | 604.11           | 08/25/2020 13:47:27 | DEMO ACCOUNT FIVE             | Demand Deposit           |
| Viewing 1-7 of 7 records                                                 |                            |                          |                  |                     | Display 50 - per p            | age < Page 1 - of 1 >    |
|                                                                          |                            |                          |                  |                     |                               |                          |
|                                                                          |                            |                          |                  |                     |                               |                          |
| ✓ Loan Accounts                                                          |                            |                          |                  |                     |                               |                          |
| * The totals shown re                                                    | eflect the subset of items | displayed in the current | view.            |                     | Principal Balance Availa      | able Commitment Amount   |
|                                                                          |                            |                          |                  |                     | 250,000.00                    | 250,000.00               |
|                                                                          |                            |                          |                  |                     |                               |                          |
|                                                                          |                            |                          |                  |                     |                               | e D                      |
| Filter Select fields                                                     | •                          |                          |                  |                     |                               | All Accounts 👻           |
|                                                                          |                            |                          |                  |                     |                               |                          |
| Account Number                                                           | Next Payment Amo           | Next Payment Due         | Interest         | Principal Bala      | Balances As Of Account N.     | Account Type             |
| 1                                                                        | 746.54                     | 05/23/2020               | 6.25000          | 250,000.00          | 08/25/2020 13:47:27 DEMO LOAN | Loan Account             |
| Viewing 1-1 of 1 month                                                   |                            |                          |                  |                     | Direl To                      |                          |
| viewing 1-1 of 1 records                                                 | ,                          |                          |                  |                     | Display 50 + per pag          | e < Page I + of I >      |

#### **Updating Balances**

1. Click on **Refresh Balances** at the top right above the Opening Ledger and Current Available balance totals to update balances.

#### **Transaction Details**

- 2. Transaction Details are accessed by clicking on an *Account Number* in the Account Summary table list.
- 3. A user can *also View Another Account* without leaving this window. This option is located in the top right-hand corner of the screen. It allows the user to view and select another account from the drop-down menu without leaving the detail transactions screen, as illustrated.

| 4      | DEMO ACCOUNT ONE                                                             | - USD                                        |                                                          |                      |                                                          |                              |
|--------|------------------------------------------------------------------------------|----------------------------------------------|----------------------------------------------------------|----------------------|----------------------------------------------------------|------------------------------|
|        | Balances as of<br>Transactions As Of                                         | 08/17/2020 17:16:32<br>08/17/2020 17:18:03   |                                                          |                      | View Another Account                                     | COUNT ONE - USD •            |
|        | Opening Ledger<br>Current Available<br>One Day Float<br>Relationship Balance | 8,213,522.44<br>8,213,522.44<br>0.00<br>0.00 | Opening Available<br>Total Float<br>2 or More Days Float | 0.00<br>0.00<br>0.00 | Current Ledger<br>Zero Day Float<br>3 or More Days Float | 8,213,522.44<br>0.00<br>0.00 |
| Filter | Select fields All BAI Code Post                                              | • Transaction Desc                           | cription Amount                                          | Serial Number        | Image Additional Ir                                      | Last 7 Days 👻                |
|        |                                                                              |                                              | There is no content                                      |                      |                                                          |                              |
| View   | ring 0-0 of 0 records                                                        |                                              |                                                          |                      | Display 50 - per pa                                      | pe < Page 1 + of 1 >         |
|        |                                                                              |                                              |                                                          |                      |                                                          |                              |

#### View a Transaction Image

Some transactions have images associated with them, such as images of deposit slips or cleared checks. To view images, an account must subscribe to this service type by the bank administrator to permit image viewing.

- 1. From the *Account Summary* widget, click on an Account Number. The transaction details will appear.
- 2. On the *Transaction Details* page, click on an icon to view the image. Information is displayed relating to the item.

h Bank of Hawai'i

## Balance and Transaction Reporting

Bankoh Business Connections (BBC)

| ← }    | DEMO COM             | PANY - OPERATII                             | NG - USD                | XXXXX                  |               | View Ano                     | ther Account                                                                                                    |        |
|--------|----------------------|---------------------------------------------|-------------------------|------------------------|---------------|------------------------------|----------------------------------------------------------------------------------------------------|--------|
|        | Bai<br>Transac       | tions As Of 08/2                            | 25/2020 00:27:46        |                        |               | OPERA                        | - DEMO COMPANY -<br>HING - USD                                                                                                    | •      |
|        |                      |                                             |                         |                        |               |                              | O 08/25/2020 03:     O     O | 38 PM  |
|        | Oper<br>Currer       | ning Ledger 18,456,<br>nt Available 18,456, | 606.73<br>606.73        | Opening Available 18,4 | 56,606.73     | c                            | Current Ledger 18,456,606.73                                                                                                    |        |
| Filter | Select fields        | •                                           |                         |                        |               |                              | Last 7                                                                                                    | Days + |
|        | All BAI Code         | Post Date                                   | Transaction Description | Amount                 | Serial Number | Image                        | Additional Information                                                                                                    | *      |
| 0      | \$77                 | 08/24/2020                                  | ZBA DEBIT TRANSFER      | -2,578.38              | TO 0080295316 |                              |                                                                                                    |        |
| 0      | 495                  | 08/24/2020                                  | OUTGOING MONEY TRANSFER | -114,735.45            |               |                              |                                                                                                    |        |
| 0      | 577                  | 08/21/2020                                  | ZBA DEBIT TRANSFER      | -62,864.86             | TO 0080295316 |                              |                                                                                                    |        |
| 0      | 475                  | 08/21/2020                                  | CHECK PAID              | -255.27                | 00000261430   | 10000 100 - 1<br>10000 - 200 | 2                                                                                                    |        |
| 0      | 466                  | 08/21/2020                                  | ACH SETTLEMENT          | -404,368.75            |               |                              |                                                                                                    |        |
| Viewin | ng 1-5 of 14 records |                                             |                         |                        |               | Displa                       | ny 5 • per page < Page 1 •                                                                                                    | of 3 > |

- 3. Switch to select the back or front by selecting the image thumbnail (Image Number #1 vs Image Number #2).
- 4. The image control icons allow the User to manipulate, download or print the image.
- Invert Color (white changes to black and vice versa)
- Rotate Right
- Zoom In
- Zoom Out
- Save to download and save the image
- Print

| Date             | Check Number                                                                                                    | Account Number                                                                                                    |  |
|------------------|----------------------------------------------------------------------------------------------------|----------------------------------------------------------------------------------------------------|--|
| 08/20/2020       |                                                                                                    |                                                                                                    |  |
| Amount           |                                                                                                    |                                                                                                    |  |
| 500.00           |                                                                                                    |                                                                                                    |  |
|                  | THE ORIGINAL DOCUMENT HAS A REFLECTIVE WATERMARK ON THE BACK                                                                                                    | SECURITY FEATURES INCLUDED DETAILS ON THE BACK.                                                                                                    |  |
|                  |                                                                                                    |                                                                                                    |  |
|                  | - Bank                                                                                                    | of Hawaii                                                                                                    |  |
| Image Number # 1 | Main 0<br>P.O. B                                                                                                    | Office<br>ax 2900                                                                                                    |  |
|                  | Honei<br>59-102                                                                                                    | ulu. NI 56846 VOID AFTER 6 MONTHS                                                                                                    |  |
|                  | PAY                                                                                                    | DATE AMOUNT<br>August 12, 2020 S500.00                                                                                                    |  |
|                  | Five Hundred Dollars And 00 Cents                                                                                                    | 30000                                                                                                    |  |
| Image Number # 2 | TO THE ORDER OF:                                                                                                    | and the second second s |  |
|                  | and the second second second                                                                                                    | Para Cheff                                                                                                    |  |
|                  | and the second second sec |                                                                                                    |  |
|                  |                                                                                                    |                                                                                                    |  |
|                  |                                                                                                    | ······································                                                                                                    |  |
|                  | Contractor increasing the                                                                                                    | and a second second second second second second second second second second second second second second second                                                                                                    |  |
|                  |                                                                                                    |                                                                                                    |  |

Bankoh Business Connections (BBC)

#### View a Deposit Image

If a deposit contains multiple items, these associated items will appear in a list below the displayed ticket image. To view the list of multiple items associated with a deposit, an account must subscribe to this service type by the bank administrator.

1. From the *Account Summary* widget, click on an Account Number. The transaction details will appear.

| alance and Transa       | action Reporting           | XXXX                          | XXX               | XXX            | Add Widget   |                  |                   |
|-------------------------|----------------------------|-------------------------------|-------------------|----------------|--------------|------------------|-------------------|
| Account Summary         |                            |                               |                   |                |              |                  |                   |
| All Accounts            | Account Groups             | Custom Reporting              | Transaction Searc | h              |              |                  |                   |
| * The totals shown refl | lect the subset of items d | lisplayed in the current viev | 1.                |                | C            | Refresh Balances |                   |
| ✓ Deposit Account       | is                         |                               |                   |                | USD<br>(25)  | Opening Ledger   | Current Available |
| Filter Select fields    | •                          |                               |                   |                |              | All Accounts     | 🖶 🖸               |
| Account Number          | Opening Availa             | able Relationship Balanc      | e Current Ledger  | Balances As Of | Account Name |                  | Account Type 🔅    |
| 40                      |                            |                               |                   |                |              |                  | Demand Deposit    |
| 53                      |                            |                               |                   |                |              |                  | Demand Deposit    |

2. On the *Transaction Details* page, click on an icon to view the image. Information is displayed relating to the item.

| ÷     | X.      |                |                             | - USD                                | XXX                | XXXXX    |                |                          |                        |
|-------|---------|----------------|-----------------------------|--------------------------------------|--------------------|----------|----------------|--------------------------|------------------------|
|       |         | Bal<br>Transac | ances as of<br>tions As Of  |                                      |                    |          | View Another A | ccount<br>⊕ []; ⊖ 06/26/ | USD ¥<br>2024 11:41 AM |
| Filte | er Sele | Oper<br>Currer | ning Ledger<br>nt Available | 9,270.00 O<br>9,270.00               | pening Available   | 9,270.00 | Curren         | t Ledger 9, i            | 270.00                 |
|       | All     | BAI Code       | Post Date                   | Transaction Description              | Transaction Detail |          | Amount         | Serial Number            | image 🔆                |
|       |         | 501            | 06/25/2024                  | INDIVIDUAL AUTOMATIC TRANSFER DEBIT  |                    |          | -24,907.54     |                          |                        |
|       |         | 201            | 06/25/2024                  | INDIVIDUAL AUTOMATIC TRANSFER CREDIT |                    |          | 100.00         |                          |                        |
|       |         | 195            | 06/25/2024                  | INCOMING MONEY TRANSFER              |                    |          | 9,170.00       |                          |                        |
|       |         | 501            | 06/24/2024                  | INDIVIDUAL AUTOMATIC TRANSFER DEBIT  |                    |          | -41,680.83     |                          |                        |
|       |         | 174            | 06/24/2024                  | OTHER DEPOSITS                       |                    |          | 24,907.54      | 2                        | Million and State      |
|       |         | 501            | 06/21/2024                  | INDIVIDUAL AUTOMATIC TRANSFER DEBIT  |                    |          | -104,344.35    |                          |                        |

Bankoh Business Connections (BBC)

- 3. Switch to select the back or front by selecting the image thumbnail (Image Number #1 vs Image Number #2).
- 4. The image control icons allow the User to manipulate, download or print the image.
- Invert Color (white changes to black and vice versa)
- Rotate Right
- Zoom In
- Zoom Out
- Save to download and save the image
- Print
  - 5. To view an associated item, select it in the list, and click *View*.

| 3 | Image Number # IMC1      |        | DEP<br>Virtua<br>Accou<br>Descri | OSIT T<br>al Docur<br>nt:<br>ption: Cr | ICKI<br>nent<br>necking | ET<br>g Depo | sit Vir | tual      | BR#:         | *                            |              |
|---|--------------------------|--------|----------------------------------|----------------------------------------|-------------------------|--------------|---------|-----------|--------------|------------------------------|--------------|
|   | Image Number # IMG2      |        |                                  |                                        |                         |              |         |           | \$           |                              |              |
|   |                          |        | Name:<br>Cash I                  | Drawer:                                | Us                      | er 📄         |         |           |              |                              |              |
|   |                          |        |                                  | .51                                    | 4011                    | 116:         |         |           |              | •                            |              |
|   |                          | 4      | 0                                | <b>ଚ</b> କ୍                            | Q                       | Ð            | Ð       | ]         |              | *                            |              |
|   | Filter Select fields     |        | •                                |                                        |                         |              |         | -         |              |                              |              |
|   | Actions                  | Amount |                                  | Account Nu                             | nber                    |              |         | ABA       | Check Number | Image Description            | *            |
|   | View                     |        |                                  |                                        |                         |              |         | 514011116 |              |                              |              |
| 5 | View                     |        |                                  |                                        |                         |              |         | 121301028 |              |                              |              |
|   | Viewing 1-2 of 2 records |        |                                  |                                        |                         |              |         |           |              | Display 50 🔹 per page < Page | e 1 • of 1 > |

6. Again, image control icons allow the User to manipulate, download or print the image.

| < X.                | Charle Datail                                                                                                    |   |
|---------------------|----------------------------------------------------------------------------------------------------|---|
| ÷                   |                                                                                                    | ~ |
| Date                |                                                                                                    |   |
| Amount              | CASHIER'S CHECK                                                                                                    |   |
|                     | Image Number # 1                                                                                                    |   |
|                     | 3 100                                                                                                    |   |
| Samuel Treat T      | An and a second second se |   |
| Image Number # IMG1 | Image Number # 2                                                                                                    |   |
| advalt todat av me  |                                                                                                    |   |
| the second second   |                                                                                                    |   |
| Image Number # IMG2 | Cancel                                                                                                    |   |
|                     |                                                                                                    |   |
|                     | Name:                                                                                                    |   |

#### **Create Reports**

The Custom Reporting feature allows you to create and save custom reports on account or account group information.

1. At the top of the screen, click *Custom Reporting* in the *Account Summary* widget.

| Select Saved Report Criteria     |
|----------------------------------|
| Saved Report Criteria            |
| Select 👻                         |
| or                               |
| Enter New Report Criteria        |
| Select Accounts By               |
| Accounts + All Accounts +        |
| * Date Account Transactions View |
| Credit/Debit Single View *       |
|                                  |
|                                  |
| √ Transaction Filters            |
| Debit/Credit •                   |
|                                  |
| Transaction Type                 |
|                                  |
| BAI Transaction Code             |
|                                  |
| SWIFT Transaction<br>Code        |
|                                  |
| Status v                         |
|                                  |
| Transaction Amount is equal to 🗸 |
| Bank Reference                   |
|                                  |
| Customer Reference               |
|                                  |
|                                  |
| Save this Pennet                 |
|                                  |
| Submit Clear Cancel              |
|                                  |

- 2. Enter Criteria and select **Submit**.
- 3. View report from Criteria Results. At *Saved Report Criteria*, use the drop-down to select a saved report. The report appears on screen.

| s   | Select Saved Report Criteria |  |
|-----|------------------------------|--|
| s   | Saved Report Criteria        |  |
|     | Select V 3                   |  |
|     | + Save view                  |  |
|     | Checks Paid                  |  |
| Ent | Last 7 Days                  |  |
| Sel | Previous Business            |  |
| A   | Day All Accounts *           |  |

**Note**: If a report has been saved previously as the default, it will appear as the default choice. To remove this choice, click *Clear Default*. The saved report you selected can be set to be the default report in future, click *Set As Default*.

4. Click *Edit* in the Report Criteria section to edit the criteria.

| Account Summary                                                     |                       |                     |                         |                                                  | * |
|---------------------------------------------------------------------|-----------------------|---------------------|-------------------------|--------------------------------------------------|---|
| All Accounts A                                                      | ccount Groups         | Custom Reporting    | Transaction Search      |                                                  |   |
| Select Saved Report Crite<br>Saved Report Criteria<br>Checks Paid * | eria<br>Clear Default |                     |                         |                                                  |   |
| Report Criteria E<br>Account<br>All Accounts                        | dit 4                 | Date Ran<br>08/24/2 | ge<br>2020 - 08/24/2020 | Account Transactions<br>Credit/Debit Single View |   |

- 5. An expanded view will allow you to enter report criteria. Click the right arrow button in the Transaction Filters field to expand the list of options.
- Accounts/Account Group (optional) use the drop-down to select whether you want to search for accounts or account groups. You can search for all accounts or account groups, or click in the right-hand field to see a list of accounts/account groups that you can select from.
- Date Range select a range or enter a custom range using the calendar icon.
- Account Transactions View (optional) use drop-down to select how you want to view accounts: Credit/Debit Single View or Separate Credit and Debit Views.
- **Debit/Credit** (optional) use to select whether the search should filter for debit or credit transactions.

Bankoh Business Connections (BBC)

- Transaction Type (optional) enter as a search criterion.
- BAI Transaction Code (optional) enter as a search criterion.
- SWIFT Transaction Code (optional) enter as a search criterion.
- Status (optional) use to select an appropriate status: Pending or Cleared.
- **Transaction Amount** (optional) use the drop-down to select an appropriated qualifier (for example, is equal to), and then in the right-hand text field, enter an amount.
- Bank Reference (optional) enter as a search criterion.
- **Customer Reference** (optional) enter as a search criterion.
  - 6. If you want to save this report for future viewing, click *Save this report*, and then enter a name for the new report.

**Note**: Real-time posted accounts are not available for custom reporting.

7. When you have finished selecting search criteria, click *Submit*. The results appear as a custom report. Click Edit in the Report Criteria section to edit the criteria and create a new report based on them.

| Select Saved Report Criteria |                            |
|------------------------------|----------------------------|
| Saved Report Criteria        |                            |
| Last 7 Days 👻 Set As Defa    | ult                        |
|                              |                            |
|                              | or                         |
| Enter New Report Criteria    |                            |
| Select Accounts By           |                            |
| Accounts -                   | Accounts ×                 |
|                              |                            |
| * Date                       | Account Transactions View  |
| 08/19/2020 - 08/25/2020      | Credit/Debit Single View * |
|                              |                            |
|                              |                            |
| √ Transaction Filters        |                            |
| Debit/Credit                 | *                          |
|                              |                            |
|                              |                            |
| Transaction Type             |                            |
|                              |                            |
| BAI Transaction Code         |                            |
|                              |                            |
| SWIFT Transaction            |                            |
| Code                         |                            |
|                              |                            |
| Status                       |                            |
|                              |                            |
|                              |                            |
| Transaction Amount           | is equal to                |
| Bank Reference               |                            |
|                              |                            |
| Current Defer                |                            |
| Customer Reference           |                            |
|                              |                            |
| L                            |                            |
| Save this Report             |                            |
|                              |                            |
| Cubmit Class                 |                            |
| Sublint Clear C              | AD IV.VI                   |
|                              |                            |

#### **View Reports**

The results of a custom report request are described below.

Note: If any of the accounts selected returned no data, you will be notified of this.

- 1. *Export* and *Print* icons are displayed at the top of the report.
- 2. To see totals for the accounts that the report covers, click Show Account Totals. For each listed account, the following information is listed:
- Opening Ledger
- Total Credits
- Total Debits
- Current Ledger
  - 3. Click the down arrow to see account details. It drops down the detail information for the first and last days in the requested date range. The section also lists any transactions for the period covered by the report.

|                               | 08/24/2020 - 08/      | 24/2020 |                     |             |                                |                          |                                   | 2                           | SHOW ACCOUNT TO              |
|-------------------------------|-----------------------|---------|---------------------|-------------|--------------------------------|--------------------------|-----------------------------------|-----------------------------|------------------------------|
| DEMO CON                      | USD<br>MPANY - OPERAT | TING    |                     | 1           | Opening Ledger<br>8,573,920.56 | Tota                     | l Credits (0)<br>0.00             | Total Debits (2) 117,313.83 | Closing Ledg<br>18,456,606.7 |
| USD<br>DEMO COMPANY - PAYROLL |                       |         |                     |             | Opening Ledger<br>42,764.27    | Tota<br>1                | l Credits (4)<br>1 <b>,559.58</b> | Total Debits (0)<br>0.00    | Closing Ledg<br>44,323.8     |
|                               |                       |         |                     |             |                                |                          |                                   |                             | 🕀 Pri                        |
| First Day (as o               | of 08/24/2020)        |         |                     |             |                                | Last Day                 | (as of 08/24/2020)                |                             |                              |
| Opening Le                    | edger                 |         | 42,76               | 54.27       |                                | Closing                  | g Ledger                          |                             | 44,32                        |
| Opening Av                    | vailable              |         | 44,32               | 23.85       |                                | Closing                  | g Available                       |                             | 44,32                        |
| One Day Fl                    | oat                   |         |                     | 0.00        |                                | One Da                   | ay Float                          |                             |                              |
| Two or more Days Float        |                       |         |                     | 0.00        |                                | Two or                   | more Days Floa                    | t                           |                              |
| Three or m                    | ore Days Float        |         | 0.00                |             |                                | Three or more Days Float |                                   |                             |                              |
| Total Credi                   | ts                    |         | 1,55                | 59.58       |                                | Total C                  | redits                            |                             | 1,55                         |
| Total Debits                  |                       |         |                     | 0.00        |                                | Total D                  | Debits                            |                             |                              |
| Account                       | Transact              | ions    |                     |             |                                |                          |                                   |                             |                              |
| 🗆 All                         | Post Date             | Status  | Transaction Descrip | Serial Num  | Debit/Cr                       | Am                       | Balance                           | L Bank Refer                | ence Additiona               |
| 0                             | 08/24/2020            | Clear   | OTHER DEPOSITS      | 0000001149  | Credit                         | 820.59                   | 44,323.85                         | 0000076640                  | 072630                       |
| 0                             | 08/24/2020            | Clear   | OTHER DEPOSITS      | 00000001149 | Credit                         | 328.42                   | 43,503.26                         | 0000076640                  | 072501                       |
| 0                             | 08/24/2020            | Clear   | OTHER DEPOSITS      | 0000001149  | Credit                         | 250.85                   | 43,174.84                         | 0000076640                  | 072575                       |
| 0                             | 08/24/2020            | Clear   | OTHER DEPOSITS      | 00000001149 | Credit                         | 159.72                   | 42,923.99                         | 0000076640                  | 72685                        |
|                               |                       |         |                     |             |                                |                          |                                   |                             |                              |

#### **Adding Account Groups**

The account groups feature allows you to logically organize bank accounts into groups. When you are viewing bank account data on a list or report, you can choose to filter the data by these groups. This feature allows you to view data for related accounts quickly and easily.

- 1. Select **Balance and Transaction Reporting** from **Reporting** in the main menu.
- 2. At the top of the screen, click *Account Groups*.
- 3. Click Create Account Groups or Edit next to Deposit Account Groups.

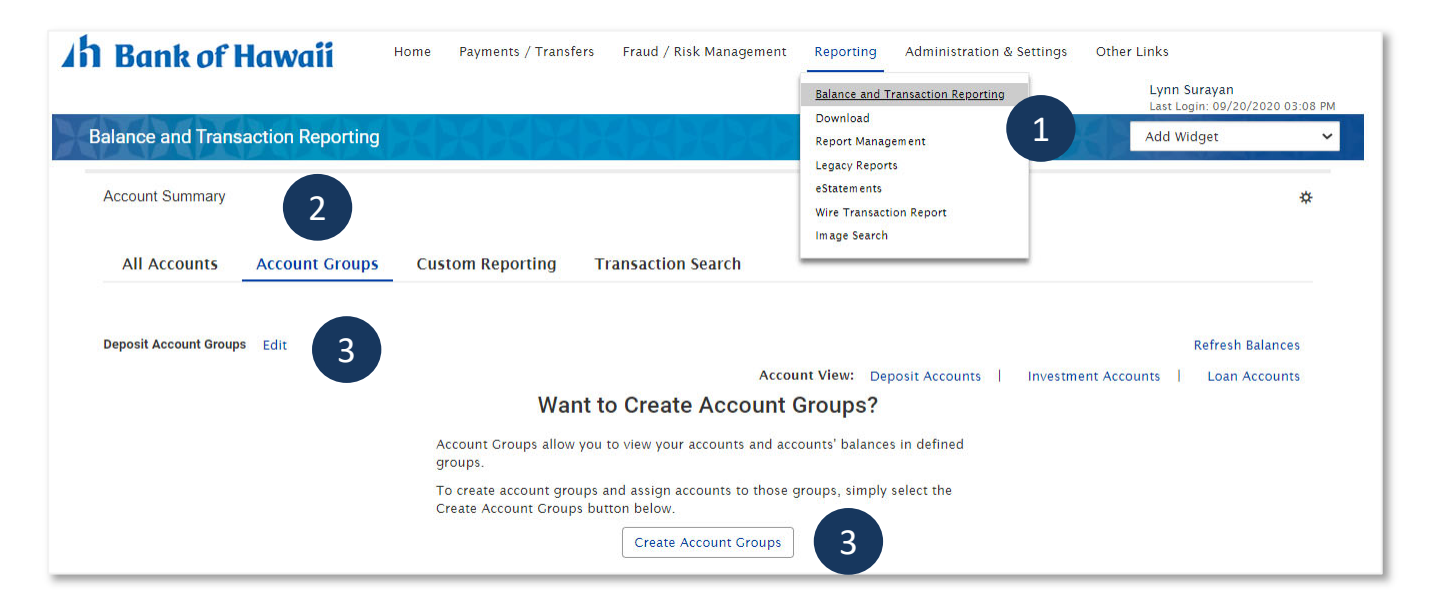

- 4. Above the *Account Groups* pane, click *Add Group*.
- 5. In the *New Group* box enter the name of the group you want to add.
- 6. Select the group name from the Select Group list at the bottom of the screen.
- 7. In the left pane, check the accounts that you want to include in the group. Click the **Deposit Accounts** indicator to show deposit accounts or **Loan Accounts** to show loan accounts.
- 8. Click Move Selected Accounts.
- 9. The accounts will appear in the right pane. The accounts appear in the same order as they will be shown on the Balance and Transaction Reporting screens.

# Balance and Transaction Reporting An Bank of Hawai'i Bankoh Business Connections (BBC)

| 7 accounts |                                     |            | Q        | Account Group                   |            | $\oplus$ | Add G |
|------------|-------------------------------------|------------|----------|---------------------------------|------------|----------|-------|
| 7 -        | DEMO COMPANY -<br>OPERATING<br>Act# | 1 Group(s) |          | New Group 01                    | 3 accounts | ľ        | ×     |
|            | DEMO COMPANY -<br>PAYROLL<br>Act#   | 1 Group(s) |          | DEMO COMPA<br>OPERATING<br>Act# | NY -       |          | ×     |
|            | DEMO ACCOUNT ONE<br>Act#            | 1 Group(s) |          | DEMO COMPA<br>PAYROLL<br>Act#   | NY -       |          | ×     |
|            | DEMO ACCOUNT TWO<br>Act#            | 1 Group(s) |          | DEMO ACCOU<br>Act#              | NT ONE     |          | ×     |
|            | DEMO ACCOUNT<br>THREE<br>Act#       | 1 Group(s) |          | New Group 02                    | 3 accounts | ľ        | ×     |
| Select Gro |                                     |            | <b>•</b> | 8                               | 9          |          |       |

10. When the account group appears as desired, click Save.

#### **Viewing Account Groups**

1. To view account groups, click Account Groups at the top left of the Balance and Transaction Account Summary screen.

| Account Summary                                                  | 1                       |                           |                      |                |                                | *                                                 |
|------------------------------------------------------------------|-------------------------|---------------------------|----------------------|----------------|--------------------------------|---------------------------------------------------|
| All Accounts Acco                                                | ount Groups             | Custom Reporting          | Transaction Search   |                |                                |                                                   |
| Deposit Account Groups Edit                                      |                         |                           |                      | Acc            | Refresh Balar                  | nces 08/03/2020 01:46 PM<br>punts   Loan Accounts |
| <ul> <li>New Group 01</li> <li>* The totals shown ref</li> </ul> | flect the subset of ite | ms displayed in the curre | nt view.             |                | Opening Ledger<br>9,161,759.15 | Current Available<br>9,161,021.76                 |
| Filter Select fields                                             | •                       |                           |                      |                |                                | All Accounts +                                    |
| Account Number                                                   | Opening Available       | Account Name              | Relationship Balance | Current Ledger | Balances As Of                 | Account Type 🔆                                    |
|                                                                  | 911,364.66              | DEMO COMPANY - OPER       | ATING                | 911,364.66     | 08/01/2020 00:50:56            | Demand Deposit                                    |
|                                                                  | 36,343.95               | DEMO COMPANY - PAYR       | COLL                 | 36,343.95      | 08/01/2020 00:50:56            | Demand Deposit                                    |
|                                                                  | 0.00                    | DEMO ACCOUNT ONE          |                      | 8,213,313.15   | 07/30/2020 20:57:25            | Demand Deposit                                    |
| Viewing 1-3 of 3 records                                         |                         |                           |                      |                | Display 50 - per page          | e < Page 1 • of 1 >                               |
|                                                                  |                         |                           |                      |                |                                |                                                   |
| <ul> <li>New Group 02</li> <li>* The totals shown rel</li> </ul> | flect the subset of ite | ms displayed in the curre | nt view.             |                | Opening Le<br>1,976            | Adger Current Available                           |

#### **Modifying or Deleting Account Groups**

- 1. Select **Balance and Transaction Reporting** from **Reporting** in the main menu.
- 2. Select Account Groups.
- 3. To modify a group, select the group name from the list.
- 4. Add or remove accounts as needed.
- 5. You can delete the account group by clicking the **X** icon.
- 6. You can edit the group name by clicking the *Edit* icon.
- 7. When you have finished, click **Save**.

Bankoh Business Connections (BBC)

#### **Transaction Search**

The Transaction Search feature allows you to search across the accounts you have access to for specific transactions.

- 1. Select **Balance and Transaction Reporting** from **Reporting** in the main menu.
- 2. At the top of the screen, click *Transaction Search*.

| Account Summary 2                                                | *     |
|------------------------------------------------------------------|-------|
| All Accounts Accounts Groups Custom Reporting Transaction Search |       |
|                                                                  |       |
| Enter New Report Criteria                                        |       |
| Deposit Accounts Loan Accounts                                   |       |
| Accounts + All Accounts ×                                        |       |
| 1 Date Parce                                                     |       |
| - Date Kange                                                     |       |
|                                                                  |       |
| 3 > Transaction Filters                                          |       |
|                                                                  |       |
| Change Connect                                                   |       |
|                                                                  |       |
| 4                                                                |       |
| B≽ Export €                                                      | Print |

- 3. Enter *New Report Criteria*. Click the right arrow button in the *Transaction Filters* field to expand the list of options.
- **Deposit Accounts** and **Loan Accounts** click to choose which type of account you want to search for.
- Accounts/Account Group (optional) use the drop-down to select whether you want to search for accounts or account groups. You can search for all accounts or account groups, or click in the right-hand field to see a list of accounts/account groups that you can select from.
- Date Range select a range or enter a custom range using the calendar icon.

h Bank of Hawai'i

## Balance and Transaction Reporting

Bankoh Business Connections (BBC)

| ransaction Filters        |               |
|---------------------------|---------------|
| Debit/Credit              | •             |
| Transaction Type          |               |
| BAI Transaction Code      |               |
| SWIFT Transaction<br>Code |               |
| Status                    | •             |
| Transaction Amount        | is equal to 🗸 |
| Bank Reference            |               |
| Customer Reference        |               |

- **Debit/Credit** (optional) use to select whether the search should filter for debit or credit transactions.
- Transaction Type (optional) enter as a search criterion.
- **BAI transaction Code** (optional) enter as a search criterion.
- SWIFT Transaction Code (optional) enter as a search criterion.
- Status (optional) use to select an appropriate status: Pending or Cleared.
- **Transaction Amount** (optional) use the drop-down to select an appropriated qualifier (for example, is equal to), and then in the right-hand text field, enter an amount.
- **Bank Reference** (optional) use as a search criterion.
- Customer Reference (optional) enter as a search criterion.
  - 4. When you have finished selecting search criteria, click *Submit*. The results of the transaction search appear in a list. Click *Edit* in the *Report Criteria* section to edit the criteria and conduct the search again.

**Download Fields** 

The fields below may appear on the Export Data screen. These fields allow you to further filter the data you would like to export.

| Field                         | Explanation                                                                                                    |
|-------------------------------|----------------------------------------------------------------------------------------------------|
| Date                          | The date or range of dates for the data to                                                                                                    |
| Account Details               | Details about the account. The default setting is <i>blank</i> (optional). This results in all available accounts being selected for                                                  |
| Account Group                 | A name of a group of accounts you want to<br>return data for. The default setting is <i>blank</i><br>(optional). This results in all available<br>accounts being selected for export. |
| Debit/Credit                  | You can export either debit or credit                                                                                                    |
| Transaction                   | The types of transaction data to download.                                                                                                    |
| BAI<br>Transaction            | The BAI code associated with the data you would like to download.                                                                                                    |
| SWIFT<br>Transaction          | The SWIFT code associated with the data you would like to download.                                                                                                    |
| Status/Transa<br>ction Status | The status of the download.                                                                                                    |
| Transac<br>tion               | The amount of the transaction.                                                                                                    |
| Bank Reference                | Bank reference information.                                                                                                    |
| Custo<br>mer                  | Customer reference information.                                                                                                    |

## **FAQ** - Frequently asked questions

- Q: Where did the scale of icon go? How do we customize our reporting?
- A: Use Custom Reporting tab to create your custom report.

#### Q: How do I share the report I have created?

**A:** Click on the 'Share report' check box under Save Report to share the report with users in your organization.

### **Contact information**

For more information, contact Cash Management Services at the following: Hawaii: (808) 694-8021 Toll-free: (877) 232-0118 Guam: (671) 479-3629 or (671) 479-3633 Email: cmsrequest@boh.com